# Ejemplo de Configuración de IPSec entre PIX Firewall y Cisco VPN 3000 Concentrator con Redes Privadas Superpuestas

## Contenido

Introducción Prerequisites Requirements Componentes Utilizados Convenciones Configurar Diagrama de la red Configuraciones Verificación PIX Concentrador VPN Troubleshoot Comandos para resolución de problemas Información Relacionada

## **Introducción**

Este documento describe cómo configurar Cisco Secure PIX Firewall en una VPN IPSec de sitio a sitio con direcciones de red privadas superpuestas detrás de gateways VPN. La función de traducción de direcciones de red (NAT) mejorada introducida en PIX 6.2 se utiliza en este ejemplo para traducir las redes superpuestas en cada lado del túnel VPN IPSec a espacios de direcciones no superpuestas.

## **Prerequisites**

### **Requirements**

No hay requisitos específicos para este documento.

### **Componentes Utilizados**

La información que contiene este documento se basa en las siguientes versiones de software y hardware.

• Cisco Secure PIX Firewall 506 con la versión de software 6.3(3)

• Concentrador VPN 3030 con versión de software 4.1(5)

The information in this document was created from the devices in a specific lab environment. All of the devices used in this document started with a cleared (default) configuration. If your network is live, make sure that you understand the potential impact of any command.

### **Convenciones**

Para obtener más información sobre las convenciones del documento, consulte <u>Convenciones de</u> <u>Consejos Técnicos de Cisco</u>.

## **Configurar**

En esta sección encontrará la información para configurar las funciones descritas en este documento.

**Nota:** Para encontrar información adicional sobre los comandos usados en este documento, utilice la <u>Command Lookup Tool</u> (<u>sólo</u> clientes registrados).

### Diagrama de la red

Este documento utiliza la configuración de red que se muestra en el siguiente diagrama.

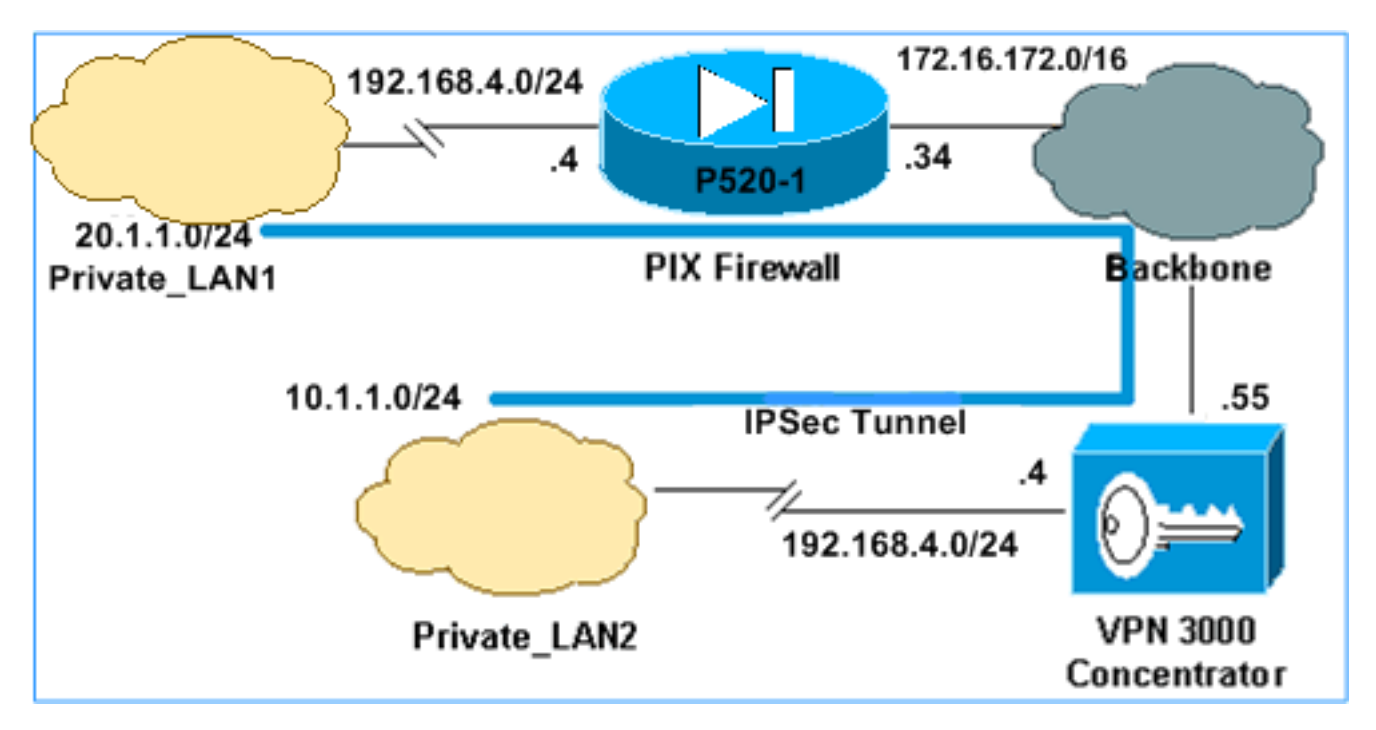

Tanto Private\_LAN1 como Private\_LAN2 tienen una subred IP de 192.168.4.0/24. Esto simula el espacio de dirección superpuesto detrás de cada lado del túnel IPSec. El concentrador VPN 3000 se utiliza aquí como ejemplo de un concentrador que no tiene la funcionalidad de NAT sobre el tráfico VPN.

En este ejemplo, el PIX realiza una traducción bidireccional para que las dos LAN privadas puedan comunicarse a través del túnel IPSec. La traducción significa que Private\_LAN1 "ve" Private\_LAN2 como 10.1.1.0/24 a través del túnel IPSec, y Private\_LAN2 "ve" Private\_LAN1 como 20.1.1.0/24 a través del túnel IPSec.

### **Configuraciones**

#### PIX

```
P520-1(config)#show run
: Saved
PIX Version 6.3(3)
interface ethernet0 auto
interface ethernet1 auto
nameif ethernet0 outside security0
nameif ethernet1 inside security100
enable password 8Ry2YjIyt7RRXU24 encrypted
passwd 2KFQnbNIdI.2KYOU encrypted
hostname P520-1
domain-name bru-ch.com
fixup protocol dns maximum-length 512
fixup protocol ftp 21
fixup protocol h323 h225 1720
fixup protocol h323 ras 1718-1719
fixup protocol http 80
fixup protocol rsh 514
fixup protocol rtsp 554
fixup protocol sip 5060
fixup protocol sip udp 5060
fixup protocol skinny 2000
fixup protocol smtp 25
fixup protocol sqlnet 1521
fixup protocol tftp 69
names
!--- Defines IPSec interesting traffic. !--- Note that
the host behind PIX communicates !--- to Private_LAN1
using 10.1.1.0/24. !--- When the packets arrive at the
PIX, they are first !--- translated to 192.168.4.0/24
and then encrypted by IPSec. access-list 101 permit ip
20.1.1.0 255.255.255.0 192.168.4.0 255.255.255.0
pager lines 24
mtu outside 1500
mtu inside 1500
ip address outside 172.16.172.34 255.255.255.0
ip address inside 192.168.4.4 255.255.255.0
ip audit info action alarm
ip audit attack action alarm
pdm history enable
arp timeout 14400
!--- Static translation defined to translate
Private_LAN2 !--- from 192.168.4.0/24 to 10.1.1.0/24.
static (outside, inside) 10.1.1.0 192.168.4.0 netmask
255.255.255.0 0 0
!--- Static translation defined to translate
Private_LAN1 !--- from 192.168.4.0/24 to 20.1.1.0/24. !-
-- Note that this translation is used for both !--- VPN
and Internet traffic from Private_LAN1. !--- A routable
global IP address range, or an extra NAT !--- at the ISP
router (in front of PIX), is !--- required if
Private_LAN1 also needs internal access. static
(inside,outside) 20.1.1.0 192.168.4.0 netmask
255.255.255.0 0 0
route outside 0.0.0.0 0.0.0.0 172.16.172.55 1
timeout xlate 3:00:00
timeout conn 1:00:00 half-closed 0:10:00 udp 0:02:00 rpc
0:10:00 h225 1:00:00
```

```
timeout h323 0:05:00 mgcp 0:05:00 sip 0:30:00 sip_media
0:02:00
timeout uauth 0:05:00 absolute
aaa-server TACACS+ protocol tacacs+
aaa-server RADIUS protocol radius
aaa-server LOCAL protocol local
no snmp-server location
no snmp-server contact
snmp-server community public
no snmp-server enable traps
floodguard enable
sysopt connection permit-ipsec
!--- Defines IPSec encryption and authentication
algorithms. crypto ipsec transform-set myset esp-des
esp-md5-hmac
!--- Defines crypto map. crypto map vpn 10 ipsec-isakmp
crypto map vpn 10 match address 101
crypto map vpn 10 set peer 172.16.172.55
crypto map vpn 10 set transform-set myset
!--- Apply crypto map on the outside interface. crypto
map vpn interface outside
isakmp enable outside
!--- Defines pre-shared secret (cisco123) used for IKE
authentication. isakmp key ******* address
172.16.172.55 netmask 255.255.255.255
isakmp identity address
!--- Defines ISAKMP policy. isakmp policy 1
authentication pre-share
isakmp policy 1 encryption des
isakmp policy 1 hash md5
isakmp policy 1 group 1
isakmp policy 1 lifetime 86400
telnet timeout 5
ssh timeout 5
console timeout 0
terminal width 80
Cryptochecksum:6cc25fc2fea20958dfe74c1fca45ada2
: end
```

#### Configuración del túnel LAN a LAN del concentrador VPN 3000

Para la dirección de destino 20.1.1.0 /24 (Private\_LAN1) necesita tener una ruta estática en la VPN 3000. Para ello, seleccione **Configuration > System > IP Routing > Static Routes** y elija **Add** . Cuando haya terminado de rellenar los campos, haga clic en **Agregar**.

| Configuration   System   IP Routing   Static Routes   Add |                                                         |  |  |  |  |
|-----------------------------------------------------------|---------------------------------------------------------|--|--|--|--|
| Configure and add a static route.                         |                                                         |  |  |  |  |
| Network Address 20.1.1.0                                  | Enter the network address.                              |  |  |  |  |
| Subnet Mask 255.255.255.0                                 | Enter the subnet mask.                                  |  |  |  |  |
| Metric 1                                                  | Enter the numeric metric for this route (1 through 16). |  |  |  |  |
| Destination                                               |                                                         |  |  |  |  |
| Router Address 💿 172.16.172.34                            | Enter the router/gateway IP address.                    |  |  |  |  |
| Interface C Ethernet 2 (Public) (172.16.172.55) 💌         | Select the interface to route to.                       |  |  |  |  |
| Add Cancel                                                |                                                         |  |  |  |  |

Utilice los parámetros de estas imágenes para configurar el concentrador VPN 3000.

| Configuration   Tunneling and Security   IPSec   LAN-to-LAN   Add |                                               |                                                                                                    |  |  |  |  |
|-------------------------------------------------------------------|-----------------------------------------------|----------------------------------------------------------------------------------------------------|--|--|--|--|
| Add a new TDS as LAN to LAN connection                            |                                               |                                                                                                    |  |  |  |  |
| Add a new LPSec LAIN-to-LAIN connection.                          |                                               |                                                                                                    |  |  |  |  |
| Enable                                                            | <u> <u> </u></u>                              | Check to enable this LAN-to-LAN connection.                                                                                                    |  |  |  |  |
| Name                                                              | ToPIX                                         | Enter the name for this LAN-to-LAN connection.                                                                                                    |  |  |  |  |
| Interface Ethernet 2 (Public) (172.16.172.55)                     |                                               | Select the interface for this LAN-to-LAN connection.                                                                                                    |  |  |  |  |
| Connection Type                                                   | Bi-directional 💌                              | Choose the type of LAN-to-LAN connection. An<br>Originate-Only connection may have multiple peers<br>specified below.                                                       |  |  |  |  |
|                                                                   | 172.16.172.34                                 | Enter the remote peer IP addresses for this LAN-to-                                                                                                    |  |  |  |  |
| Peers                                                             | E.                                            | LAN connection. Originate-Only connection may<br>specify up to ten peer IP addresses. Enter one IP<br>address per line.                                                     |  |  |  |  |
| Digital<br>Certificate                                            | None (Use Preshared Keys) 💌                   | Select the digital certificate to use.                                                                                                    |  |  |  |  |
| Certificate                                                       | C Entire certificate chain                    | Choose how to send the digital certificate to the IKE                                                                                                    |  |  |  |  |
| Transmission                                                      | <ul> <li>Identity certificate only</li> </ul> | peer.                                                                                                    |  |  |  |  |
| Preshared Key cisco123 Authentication ESP/MD5/HMAC-128            |                                               | Enter the preshared key for this LAN-to-LAN<br>connection.                                                                                                    |  |  |  |  |
|                                                                   |                                               | Specify the packet authentication mechanism to use.                                                                                                    |  |  |  |  |
| Encryption                                                        | DES-56 💌                                      | Specify the encryption mechanism to use.                                                                                                    |  |  |  |  |
| IKE Proposal                                                      | IKE-DES-MD5                                   | Select the IKE Proposal to use for this LAN-to-<br>LAN connection.                                                                                                    |  |  |  |  |
| Filter                                                            | -None-                                        | Choose the filter to apply to the traffic that is tunneled<br>through this LAN-to-LAN connection.                                                                           |  |  |  |  |
| IPSec NAT-T                                                       |                                               | Check to let NAT-T compatible IPSec peers<br>establish this LAN-to-LAN connection through a<br>NAT device. You must also enable IPSec over<br>NAT-T under NAT Transparency. |  |  |  |  |
| Bandwidth Policy                                                  | -None-                                        | Choose the bandwidth policy to apply to this LAN-<br>to-LAN connection.                                                                                                    |  |  |  |  |
| Routing                                                           | None                                          | Choose the routing mechanism to use. Parameters<br>below are ignored if Network Autodiscovery is<br>chosen.                                                                 |  |  |  |  |

| Local Network: If a LAN-to-LAN NAT rule is used, this is the Translated Network address. |                                                                                                    |  |  |  |  |
|------------------------------------------------------------------------------------------|----------------------------------------------------------------------------------------------------|--|--|--|--|
| Network List Use IP Address/Wildcard-mask below 💌                                        | Specify the local network address list or the IP<br>address and wildcard mask for this LAN-to-LAN<br>connection.              |  |  |  |  |
| IP Address 192.168.4.0                                                                   | Note: Enter a <i>wildcard</i> mask, which is the reverse of a subnet mask. A wildcard mask has 1s is hit exciting to imper-   |  |  |  |  |
| Wildcard Mask 0.0.0.255                                                                  | For example, 10.10.1.0/0.0.0.255 = all 10.10.1.nnn<br>addresses.                                                              |  |  |  |  |
| Remote Network: If a LAN-to-LAN NAT rule is used, this                                   | is the Remote Network address.                                                                                                |  |  |  |  |
| Network List Use IP Address/Wildcard-mask below 💌                                        | Specify the remote network address list or the IP<br>address and wildcard mask for this LAN-to-LAN<br>connection.             |  |  |  |  |
| IP Address 20.1.10                                                                       | Note: Enter a <i>wildcard</i> mask, which is the reverse of a subnet mask. A wildcard mask has 1s                             |  |  |  |  |
| Wildcard Mask 0.0.0.255                                                                  | in bit positions to ignore, 0s in bit positions to match.<br>For example, 10.10.1.0/0.0.0.255 = all 10.10.1.nnn<br>addresses. |  |  |  |  |
| Add Cancel                                                                               |                                                                                                    |  |  |  |  |

## **Verificación**

En esta sección encontrará información que puede utilizar para confirmar que su configuración esté funcionando correctamente.

La herramienta <u>Output Interpreter</u> (sólo para clientes registrados) permite utilizar algunos comandos "show" y ver un análisis del resultado de estos comandos.

- show crypto isakmp sa: muestra todas las asociaciones de seguridad (SA) actuales de Intercambio de claves de Internet (IKE) en un par.
- show crypto isakmp sa detail Muestra los detalles de todas las SA IKE actuales en un par.
- show crypto ipsec sa Muestra la configuración utilizada por las SA actuales.
- show xlate detail Muestra información de la ranura de traducción.

## <u>PIX</u>

| P520-1(config)#             |                  |           |         |             |          |
|-----------------------------|------------------|-----------|---------|-------------|----------|
| P520-1(config)# <b>show</b> | crypto isakmp sa |           |         |             |          |
| Total : 1                   |                  |           |         |             |          |
| Embryonic : 0               |                  |           |         |             |          |
| dst                         | src              | state     | pending | created     |          |
| 172.16.172.55               | 172.16.172.34    | QM_IDLE   | 0       | 1           |          |
| P520-1(config)# <b>show</b> | crypto isakmp sa | detail    |         |             |          |
| Total : 1                   |                  |           |         |             |          |
| Embryonic : 0               |                  |           |         |             |          |
| Local                       | Remote           | Encr      | Hash    | Auth State  | Lifetime |
| 172.16.172.34:500           | ) 172.16.172.5   | 5:500 des | md5     | psk QM_IDLE | 86211    |

```
P520-1(config)#
```

#### P520-1(config)#show crypto ipsec sa

```
interface: outside
    Crypto map tag: vpn, local addr. 172.16.172.34
   local ident (addr/mask/prot/port): (20.1.1.0/255.255.255.0/0/0)
   remote ident (addr/mask/prot/port): (192.168.4.0/255.255.255.0/0/0)
   current_peer: 172.16.172.55:500
    PERMIT, flags={origin_is_acl,}
   #pkts encaps: 4, #pkts encrypt: 4, #pkts digest 4
    #pkts decaps: 4, #pkts decrypt: 4, #pkts verify 4
    #pkts compressed: 0, #pkts decompressed: 0
    #pkts not compressed: 0, #pkts compr. failed: 0, #pkts decompress failed: 0
    #send errors 1, #recv errors 0
    local crypto endpt.: 172.16.172.34, remote crypto endpt.: 172.16.172.55
    path mtu 1500, ipsec overhead 56, media mtu 1500
     current outbound spi: 734575cb
     inbound esp sas:
      spi: 0xe028850d(3760751885)
        transform: esp-des esp-md5-hmac ,
        in use settings ={Tunnel, }
       slot: 0, conn id: 1, crypto map: vpn
        sa timing: remaining key lifetime (k/sec): (4607999/28751)
        IV size: 8 bytes
       replay detection support: Y
    inbound ah sas:
     inbound pcp sas:
     outbound esp sas:
      spi: 0x734575cb(1933931979)
       transform: esp-des esp-md5-hmac ,
        in use settings ={Tunnel, }
        slot: 0, conn id: 2, crypto map: vpn
        sa timing: remaining key lifetime (k/sec): (4607999/28751)
        IV size: 8 bytes
       replay detection support: Y
     outbound ah sas:
P520-1(config)#show xlate detail
2 in use, 2 most used
Flags: D - DNS, d - dump, I - identity, i - inside, n - no random,
       o - outside, r - portmap, s - static
NAT from inside:192.168.4.1 to outside:20.1.1.1 flags s
NAT from outside:192.168.4.1 to inside:10.1.1.1 flags s
```

Utilice el tráfico de ping para verificar el túnel. Esta salida de **debug icmp trace** recolectada en el PIX ilustra cómo NAT traduce los paquetes.

ICMP trace on Warning: this may cause problems on busy networks P520-1(config)# 1: ICMP echo-request from inside:192.168.4.1 to 10.1.1.1 ID=3060 seq=4391 length=80 2: ICMP echo-request: translating inside:192.168.4.1 to outside:20.1.1.1 3: ICMP echo-request: untranslating inside:10.1.1.1 to outside:192.168.4.1 4: ICMP echo-reply from outside: 192.168.4.1 to 20.1.1.1 ID=3060 seq=4391 length=80 5: ICMP echo-reply: translating outside:192.168.4.1 to inside:10.1.1.1 6: ICMP echo-reply: untranslating outside:20.1.1.1 to inside:192.168.4.1 7: ICMP echo-request from inside:192.168.4.1 to 10.1.1.1 ID=3061 seq=4391 length=80 8: ICMP echo-request: translating inside:192.168.4.1 to outside:20.1.1.1 9: ICMP echo-request: untranslating inside:10.1.1.1 to outside:192.168.4.1 10: ICMP echo-reply from outside:192.168.4.1 to 20.1.1.1 ID=3061 seq=4391 length=80 11: ICMP echo-reply: translating outside:192.168.4.1 to inside:10.1.1.1 12: ICMP echo-reply: untranslating outside:20.1.1.1 to inside:192.168.4.1 13: ICMP echo-request from inside:192.168.4.1 to 10.1.1.1 ID=3062 seq=4391 length=80 14: ICMP echo-request: translating inside:192.168.4.1 to outside:20.1.1.1 15: ICMP echo-request: untranslating inside:10.1.1.1 to outside:192.168.4.1 16: ICMP echo-reply from outside:192.168.4.1 to 20.1.1.1 ID=3062 seq=4391 length=80 17: ICMP echo-reply: translating outside:192.168.4.1 to inside:10.1.1.1 18: ICMP echo-reply: untranslating outside: 20.1.1.1 to inside: 192.168.4.1 19: ICMP echo-request from inside:192.168.4.1 to 10.1.1.1 ID=3063 seq=4391 length=80 20: ICMP echo-request: translating inside:192.168.4.1 to outside:20.1.1.1 21: ICMP echo-request: untranslating inside:10.1.1.1 to outside:192.168.4.1 22: ICMP echo-reply from outside:192.168.4.1 to 20.1.1.1 ID=3063 seq=4391 length=80 23: ICMP echo-reply: translating outside:192.168.4.1 to inside:10.1.1.1 24: ICMP echo-reply: untranslating outside:20.1.1.1 to inside:192.168.4.1 25: ICMP echo-request from inside:192.168.4.1 to 10.1.1.1 ID=3064 seq=4391 length=80 26: ICMP echo-request: translating inside:192.168.4.1 to outside:20.1.1.1 27: ICMP echo-request: untranslating inside:10.1.1.1 to outside:192.168.4.1 28: ICMP echo-reply from outside:192.168.4.1 to 20.1.1.1 ID=3064 seq=4391 length=80 29: ICMP echo-reply: translating outside:192.168.4.1 to inside:10.1.1.1 30: ICMP echo-reply: untranslating outside: 20.1.1.1 to inside: 192.168.4.1 P520-1(config)#

### **Concentrador VPN**

Seleccione **Monitoring > Sessions > Detail** para verificar la configuración del concentrador VPN 3000.

| M | lonitoring   Sessions | Detail        |                  |            |                 | Wednesd  | ay, 07 July | 2004 18:17:33 |
|---|-----------------------|---------------|------------------|------------|-----------------|----------|-------------|---------------|
|   |                       |               |                  |            |                 |          | Reset       | 🖉 Refresh 🔇   |
| в | ack to Sessions       |               |                  |            |                 |          |             |               |
|   |                       |               |                  |            |                 |          |             |               |
|   | Connection Name       | IP Address    | Protocol         | Encryption | Login Time      | Duration | Bytes Tx    | Bytes Rx      |
|   | ToPDI                 | 172.16.172.34 | IPSec/LAN-to-LAN | DES-56     | Jul 07 18:09:20 | 0:08:13  | 416         | 416           |
|   |                       |               |                  |            |                 |          |             |               |

| IKE Sessions: 1<br>IPSec Sessions: 1 |                                   |                      |                   |  |  |
|--------------------------------------|-----------------------------------|----------------------|-------------------|--|--|
| IKE Session                          |                                   |                      |                   |  |  |
| Session ID                           | Session ID 1 Encryption Algorithm |                      |                   |  |  |
| Hashing Algorithm                    | MD5                               | Diffie-Hellman Group | Group 1 (768-bit) |  |  |
| Authentication Mode                  | Pre-Shared Keys                   | IKE Negotiation Mode | Main              |  |  |
| Rekey Time Interval                  | 86400 seconds                     |                      |                   |  |  |
| IPSec Session                        |                                   |                      |                   |  |  |
| Session ID                           | Session ID 2 Remote Address       |                      |                   |  |  |
| Local Address                        | 192.168.4.0/0.0.0.255             | Encryption Algorithm | DES-56            |  |  |
| Hashing Algorithm                    | MD5                               | SEP                  | 1                 |  |  |
| Encapsulation Mode                   | Tunnel                            | Rekey Time Interval  | 28800 seconds     |  |  |
| Rekey Data Interval                  | 4608000 KBytes                    |                      |                   |  |  |
| Bytes Received                       | 416                               | Bytes Transmitted    | 416               |  |  |

## **Troubleshoot**

En esta sección encontrará información que puede utilizar para solucionar problemas de configuración. Puede encontrar información adicional sobre la resolución de problemas en los siguientes documentos:

- Resolución de problemas de conexión en el concentrador VPN 3000
- Resolución de problemas de seguridad de IP Información y uso de los comandos de depuración
- Resolución de problemas de PIX para pasar el tráfico de datos en un túnel IPSec establecido

#### Comandos para resolución de problemas

La herramienta <u>Output Interpreter</u> (sólo para clientes registrados) permite utilizar algunos comandos "show" y ver un análisis del resultado de estos comandos.

Nota: Antes de ejecutar comandos debug, consulte <u>Información Importante sobre Comandos</u> <u>Debug</u>.

Esta salida muestra una depuración en funcionamiento de la negociación IKE. Aquí se muestran las salidas de los comandos **debug crypto isakmp** y **debug crypto ipsec**.

```
P520-1(config)#show debug
debug crypto ipsec 1
debug crypto isakmp 1
P520-1(config)#
ISAKMP (0): beginning Main Mode exchange
crypto_isakmp_process_block:src:172.16.172.55, dest:172.16.172.34 spt:500 dpt:500
OAK_MM exchange
ISAKMP (0): processing SA payload. message ID = 0
ISAKMP (0): Checking ISAKMP transform 1 against priority 1 policy
ISAKMP: encryption DES-CBC
ISAKMP: hash MD5
```

```
default group 1
ISAKMP:
          auth pre-share
ISAKMP:
ISAKMP:
           life type in seconds
           life duration (VPI) of 0x0 0x1 0x51 0x80
ISAKMP:
ISAKMP (0): atts are acceptable. Next payload is 0
ISAKMP (0): processing vendor id payload
ISAKMP (0): SA is doing pre-shared key authentication using id type ID IPV4_ADDR
return status is IKMP_NO_ERROR
crypto_isakmp_process_block:src:172.16.172.55, dest:172.16.172.34 spt:500 dpt:500
OAK_MM exchange
ISAKMP (0): processing KE payload. message ID = 0
ISAKMP (0): processing NONCE payload. message ID = 0
ISAKMP (0): processing vendor id payload
ISAKMP (0): processing vendor id payload
ISAKMP (0): received xauth v6 vendor id
ISAKMP (0): processing vendor id payload
ISAKMP (0): speaking to another IOS box!
ISAKMP (0): processing vendor id payload
ISAKMP (0): speaking to a VPN3000 concentrator
ISAKMP (0): ID payload
       next-payload : 8
                    : 1
       type
                   : 17
       protocol
       port
                   : 500
       length
                   : 8
ISAKMP (0): Total payload length: 12
return status is IKMP_NO_ERROR
crypto_isakmp_process_block:src:172.16.172.55, dest:172.16.172.34 spt:500 dpt:500
OAK_MM exchange
ISAKMP (0): processing ID payload. message ID = 0
ISAKMP (0): processing HASH payload. message ID = 0
ISAKMP (0): processing vendor id payload
ISAKMP (0): remote peer supports dead peer detection
ISAKMP (0): SA has been authenticated
ISAKMP (0): beginning Quick Mode exchange, M-ID of -995061605:c4b0909bIPSEC
(key_engine): got a queue event...
IPSEC(spi_response): getting spi 0xe028850d(3760751885) for SA
       from 172.16.172.55 to 172.16.172.34 for prot 3
return status is IKMP_NO_ERROR
ISAKMP (0): sending INITIAL_CONTACT notify
ISAKMP (0): sending NOTIFY message 24578 protocol 1
VPN Peer: ISAKMP: Added new peer: ip:172.16.172.55/500 Total VPN Peers:1
VPN Peer: ISAKMP: Peer ip:172.16.172.55/500 Ref cnt incremented to:1 Total
VPN Peers:1
crypto isakmp_process_block:src:172.16.172.55, dest:172.16.172.34 spt:500 dpt:500
OAK_QM exchange
oakley_process_quick_mode:
OAK_QM_IDLE
ISAKMP (0): processing SA payload. message ID = 3299905691
ISAKMP : Checking IPSec proposal 1
ISAKMP: transform 1, ESP_DES
ISAKMP: attributes in transform:
ISAKMP:
           SA life type in seconds
           SA life duration (basic) of 28800
ISAKMP:
           SA life type in kilobytes
ISAKMP:
ISAKMP:
           SA life duration (VPI) of 0x0 0x46 0x50 0x0
           encaps is 1
ISAKMP:
ISAKMP:
           authenticator is HMAC-MD5
ISAKMP (0): atts are acceptable.IPSEC(validate_proposal_request): proposal part #1,
  (key eng. msg.) dest= 172.16.172.55, src= 172.16.172.34,
    dest_proxy= 192.168.4.0/255.255.255.0/0/0 (type=4),
```

```
src_proxy= 20.1.1.0/255.255.255.0/0/0 (type=4),
   protocol= ESP, transform= esp-des esp-md5-hmac ,
   lifedur= 0s and 0kb,
    spi= 0x0(0), conn_id= 0, keysize= 0, flags= 0x4
ISAKMP (0): processing NONCE payload. message ID = 3299905691
ISAKMP (0): processing ID payload. message ID = 3299905691
ISAKMP (0): processing ID payload. message ID = 3299905691
ISAKMP (0): Creating IPSec SAs
       inbound SA from 172.16.172.55 to
                                           172.16.172.34
        (proxy 192.168.4.0 to 20.1.1.0)
       has spi 3760751885 and conn_id 1 and flags 4
       lifetime of 28800 seconds
       lifetime of 4608000 kilobytes
       outbound SA from 172.16.172.34 to 172.16.172.55
                    20.1.1.0 to
                                   192.168.4.0)
       (proxy
       has spi 1933931979 and conn_id 2 and flags 4
       lifetime of 28800 seconds
       lifetime of 4608000 kilobytesIPSEC(key_engine): got a queue event...
IPSEC(initialize_sas): ,
  (key eng. msg.) dest= 172.16.172.34, src= 172.16.172.55,
    dest_proxy= 20.1.1.0/255.255.255.0/0/0 (type=4),
    src_proxy= 192.168.4.0/255.255.255.0/0/0 (type=4),
   protocol= ESP, transform= esp-des esp-md5-hmac ,
   lifedur= 28800s and 4608000kb,
   spi= 0xe028850d(3760751885), conn_id= 1, keysize= 0, flags= 0x4
IPSEC(initialize_sas): ,
  (key eng. msg.) src= 172.16.172.34, dest= 172.16.172.55,
    src_proxy= 20.1.1.0/255.255.255.0/0/0 (type=4),
   dest_proxy= 192.168.4.0/255.255.255.0/0/0 (type=4),
   protocol= ESP, transform= esp-des esp-md5-hmac ,
   lifedur= 28800s and 4608000kb,
    spi= 0x734575cb(1933931979), conn_id= 2, keysize= 0, flags= 0x4
VPN Peer: IPSEC: Peer ip:172.16.172.55/500 Ref cnt incremented to:2 Total VPN Peers:1
VPN Peer: IPSEC: Peer ip:172.16.172.55/500 Ref cnt incremented to:3 Total VPN Peers:1
return status is IKMP_NO_ERROR
P520-1(config)#
P520-1(config)#
crypto_isakmp_process_block:src:172.16.172.55, dest:172.16.172.34 spt:500 dpt:500
ISAKMP (0): processing NOTIFY payload 36136 protocol 1
       spi 0, message ID = 1690390088
ISAMKP (0): received DPD_R_U_THERE from peer 172.16.172.55
ISAKMP (0): sending NOTIFY message 36137 protocol 1
return status is IKMP_NO_ERR_NO_TRANS
P520-1(config)#
```

## Información Relacionada

- Páginas de Soporte de Productos de VPN y Seguridad
- Páginas de Soporte de Tecnología VPN y de Seguridad
- Página de soporte de IPSec
- <u>Soporte Técnico Cisco Systems</u>